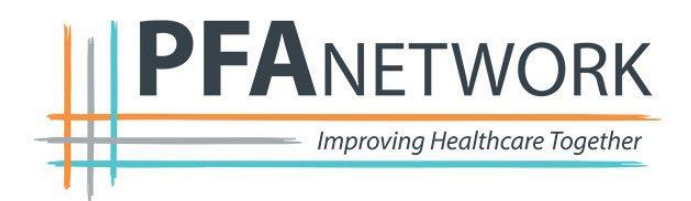

## **PFAnetwork Forum Access Instructions**

Welcome to the PFAnetwork! Please follow these steps to join the PFAnetwork Forum.

## What is the PFAnetwork Forum?

The Forum is an online website where you can connect with other patients and family caregivers in the PFAnetwork. You can use this space to start conversations, ask questions, and access opportunities to partner projects, research teams and national organizations

- 1. Go to https://pfanetwork.discussion.community/
- 2. Click Sign Up in the top right corner

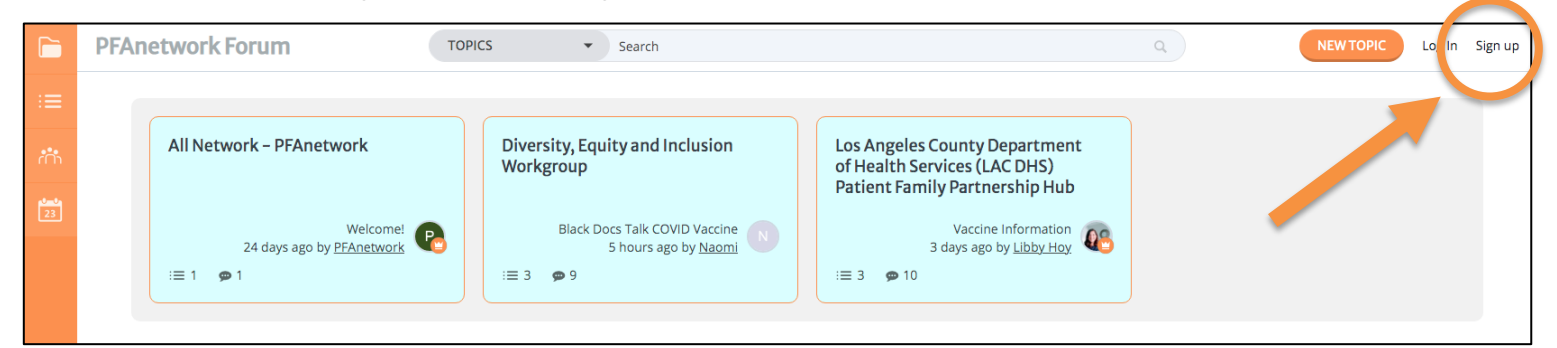

3. Create a username, add your email, and create a password to sign up. Then click 'Create Account'.

|            | PFAnetwork Forum                                    | TOPICS -                            | Search                                                     | Q | NEW TOPIC | Log In Sign up |
|------------|-----------------------------------------------------|-------------------------------------|------------------------------------------------------------|---|-----------|----------------|
|            | SIGN UP<br>All fields marked with a * are required. |                                     |                                                            |   |           |                |
| rr n<br>23 | Usernam                                             | ne *<br>Please enter the n<br>site. | ame by which you would like to log-in and be known on this |   |           |                |
|            | Email Addre                                         | rss *<br>Your email addres          | s will not be publicly revealed.                           |   |           |                |
|            | Passwoi                                             | rd *                                |                                                            |   |           |                |
|            | Forum Terms & Rul                                   | les* 🗌 I agree to the F             | Forum Terms & Rules                                        |   |           |                |
|            |                                                     | CREATE ACCOU                        | NT                                                         |   |           |                |
|            |                                                     |                                     |                                                            |   |           |                |

5199 E. Pacific Coast Hwy • Suite 306 • Long Beach, CA 90804 • 562.961.1100 • pfccpartners.com

4. You will then be asked to check your email to verify the email address you provided.

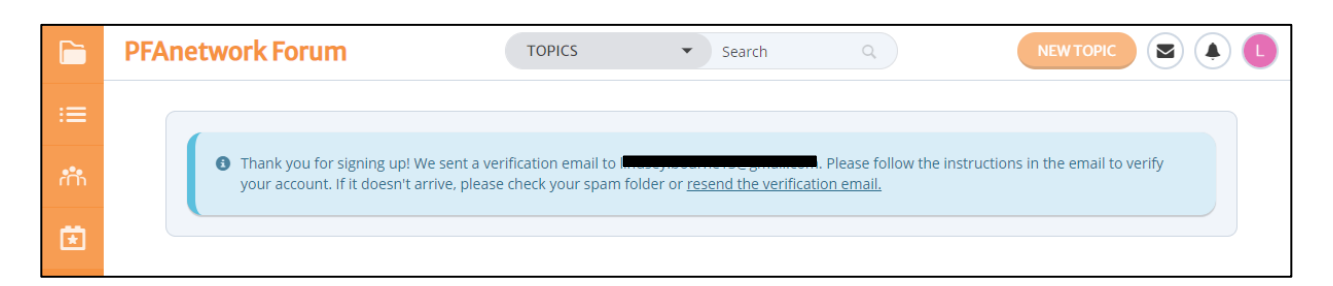

5. Click the 'Verify email address' button in the email from PFAnetwork Forum.

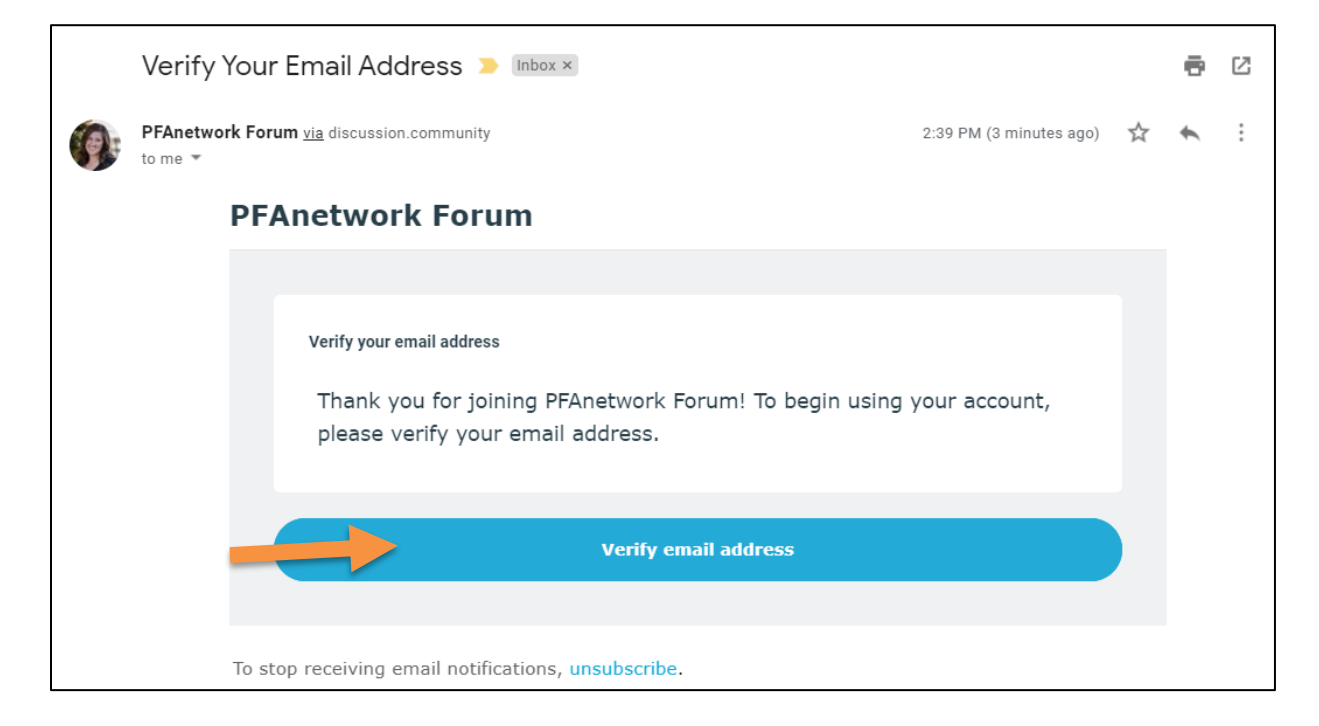

6. You will then be taken back to the Forum website.

|    | PFAnetwork Forum                        | TOPICS | ▼ Search | ٩ |  |
|----|-----------------------------------------|--------|----------|---|--|
| := | ← Categories                            |        |          |   |  |
| ተት | • Your email address has been verified. |        |          |   |  |
| Ċ  |                                         |        |          |   |  |

7. Click 'PFAnetwork Forum' at the top left of the page to be taken back to the home screen.

|     | PFAnetwork Forum                             | TOPICS   Search                                              |                                                                                                 |  |
|-----|----------------------------------------------|--------------------------------------------------------------|-------------------------------------------------------------------------------------------------|--|
| :=  |                                              |                                                              |                                                                                                 |  |
| in. |                                              |                                                              |                                                                                                 |  |
| 23  | All Network – PFAnetwork                     | Diversity, Equity and Inclusion<br>Workgroup (2)             | Los Angeles County Department<br>of Health Services (LAC DHS)<br>Patient Family Partnership Hub |  |
| U   |                                              |                                                              | 3                                                                                               |  |
|     | Welcome!<br>24 days ago by <u>PFAnetwork</u> | Black Docs Talk COVID Vaccine<br>3 hours ago by <u>Naomi</u> | Vaccine Information<br>3 days ago by <u>Libby Hoy</u>                                           |  |
|     | :≡ 1 👳 1                                     | i 🚍 3 🏾 🗩 9                                                  | :≡ 3 🗭 10                                                                                       |  |
|     |                                              |                                                              |                                                                                                 |  |

8. Then click on the box that says 'All Network – PFAnetwork' to join the PFAnetwork Forum

|             | PFAnetwork Forum                                         | TOPICS -                      | Search                                                  |                                                                                                    | ٩ | NEW TOPIC |    | ) 💽 |
|-------------|----------------------------------------------------------|-------------------------------|---------------------------------------------------------|----------------------------------------------------------------------------------------------------|---|-----------|----|-----|
| :=          |                                                          |                               |                                                         |                                                                                                    |   |           | (. | 1-  |
| ***<br>[23] | All Network – PFAnetwork                                 | Diversity, Equ<br>Workgroup ( | uity and Inclusion                                      | Los Angeles County Department<br>of Health Services (LAC DHS)<br>Patient Family Partnership Hub<br>③ |   |           |    |     |
|             | Welcome!<br>24 days ago by <u>PFAnetwork</u><br>I≡ 1 ● 1 | Black D<br>:≡ 3 ● 9           | ocs Talk COVID Vaccine N<br>3 hours ago by <u>Naomi</u> | Vaccine information<br>3 days ago by <u>Libby Hoy</u><br>I≡ 3                                        |   |           |    |     |

9. Now you are in the Forum! You can look through previous posts or create a new post by clicking 'NEW TOPIC' at the top right. Feel free to introduce yourself on the 'Welcome!' post.

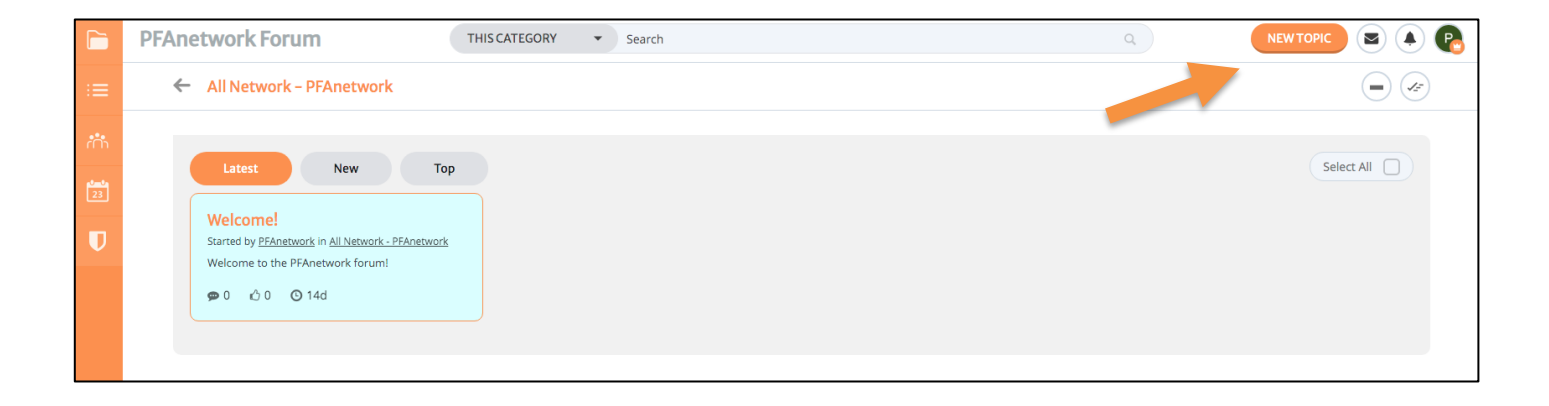

## Setting up your profile

1. Click on the button with your initial in the top right and click 'SETTINGS'.

|     | PFAnetwork Forum                           | TOPICS    Search                                                         | ٩                                                             |                         |
|-----|--------------------------------------------|--------------------------------------------------------------------------|---------------------------------------------------------------|-------------------------|
| :=  |                                            |                                                                          |                                                               | PFAnetwork     Settings |
| in. |                                            |                                                                          |                                                               | 💉 Edit Profile          |
|     | All Network – PFAnetwork                   | Diversity, Equity and Inclusion                                          | Los Angeles County Department<br>of Health Services (LAC DHS) | + Followed Content      |
| 23  |                                            | in anglo ap                                                              | Patient Family Partnership Hub                                | (b) Log Out             |
| U   |                                            |                                                                          |                                                               |                         |
|     | 22 days ago by <u>PFAnetwork</u>           | Hastings Center Webinar Inequities of<br>21 hours ago by <u>LibbyHoy</u> | Vaccine Information 21 hours ago by LibbyHoy                  |                         |
|     | i≡ 1 🗯 1                                   | :≡ 2 🐢 2                                                                 | :≡ 3 🐢 10                                                     |                         |
|     | 1 category is being hidden · Modify filter |                                                                          |                                                               |                         |

2. To add information to your profile, click 'EDIT PROFILE'

|     | PFAnetwork Forum  | TOPICS             | ▼ Search       |                  |            | ٩ | NEW TOPIC | ٩ | P |
|-----|-------------------|--------------------|----------------|------------------|------------|---|-----------|---|---|
| =   | Edit Profile      |                    |                |                  |            |   |           |   |   |
| 775 | Account Info      |                    |                |                  |            |   |           |   |   |
| 23  | User              | name PFAnetwork    |                |                  |            |   |           |   |   |
| U   | Pass              | sword ******       |                |                  |            |   |           |   |   |
|     | Email Ad          | idress laura@pfccp | artners.com    |                  |            |   |           |   |   |
|     |                   |                    |                |                  |            |   |           |   |   |
|     | Preferences       |                    |                |                  |            |   |           |   |   |
|     | Automatically F   | Follow Nothing     | Topics   Start | Topics I Post In | All Topics |   |           |   |   |
|     | Email Followed Co | ontent Never       | Weekly Daily   | / Immediately    |            |   |           |   |   |
|     |                   | Offline 🕥          |                |                  |            |   |           |   |   |
|     | Mes               | isages             |                |                  |            |   |           |   |   |
|     | Notifications     |                    |                |                  |            |   |           |   |   |

- 3. From here you can fill out information like
  - Name
  - Birthday
  - Gender
  - Location
  - About me

| :=   | Edit Profile Account Settings |
|------|-------------------------------|
| rth. | Username PFAnetwork           |
| 23   | Full Name                     |
| U    | Instant Messaging None •      |
|      | Title Junior Member 🖌         |
|      | User Groups Administrators    |
|      | Birthday mm/dd/yyyy           |
|      | Gender                        |
|      | Location                      |
|      | About Me                      |
|      |                               |

4. To add a profile picture, click 'UPLOAD AN AVATAR FROM YOUR COMPUTER'

|  | Avatar    | Upload an avatar from your computer |  |
|--|-----------|-------------------------------------|--|
|  | Signature |                                     |  |
|  |           | SAVE CHANGES                        |  |
|  |           |                                     |  |

- 5. Click 'SAVE CHANGES' to save all your information.
- 6. Click 'PFAnetwork Forum' at the top left of the page to be taken back to the home screen.

| PFAnetwork Forum              | ICS - Search                                       |  |
|-------------------------------|----------------------------------------------------|--|
| Edit Profile Account Setting. |                                                    |  |
| Account Info                  | •                                                  |  |
| Username                      | PFAnetwork                                         |  |
| Password                      | *****                                              |  |
| Email Address                 | laura@pfccpartners.com                             |  |
|                               |                                                    |  |
| Preferences                   |                                                    |  |
| Automatically Follow          | Nothing Topics I Start Topics I Post In All Topics |  |
| Email Followed Content        | Never Weekly Daily Immediately                     |  |
| Offline                       |                                                    |  |
| Messages                      |                                                    |  |
| Notifications                 |                                                    |  |

5199 E. Pacific Coast Hwy • Suite 306 • Long Beach, CA 90804 • 562.961.1100 • pfccpartners.com